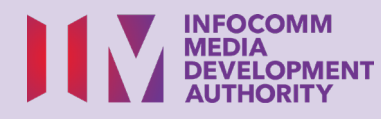

# Cellular Network and Wi-Fi Wireless@SGx (Android)

Scan the QR code below to watch the video on how to connect to cellular network and Wi-Fi:

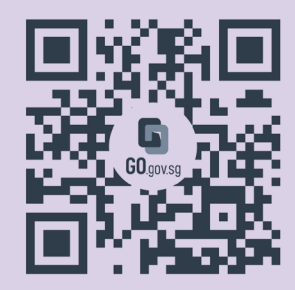

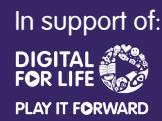

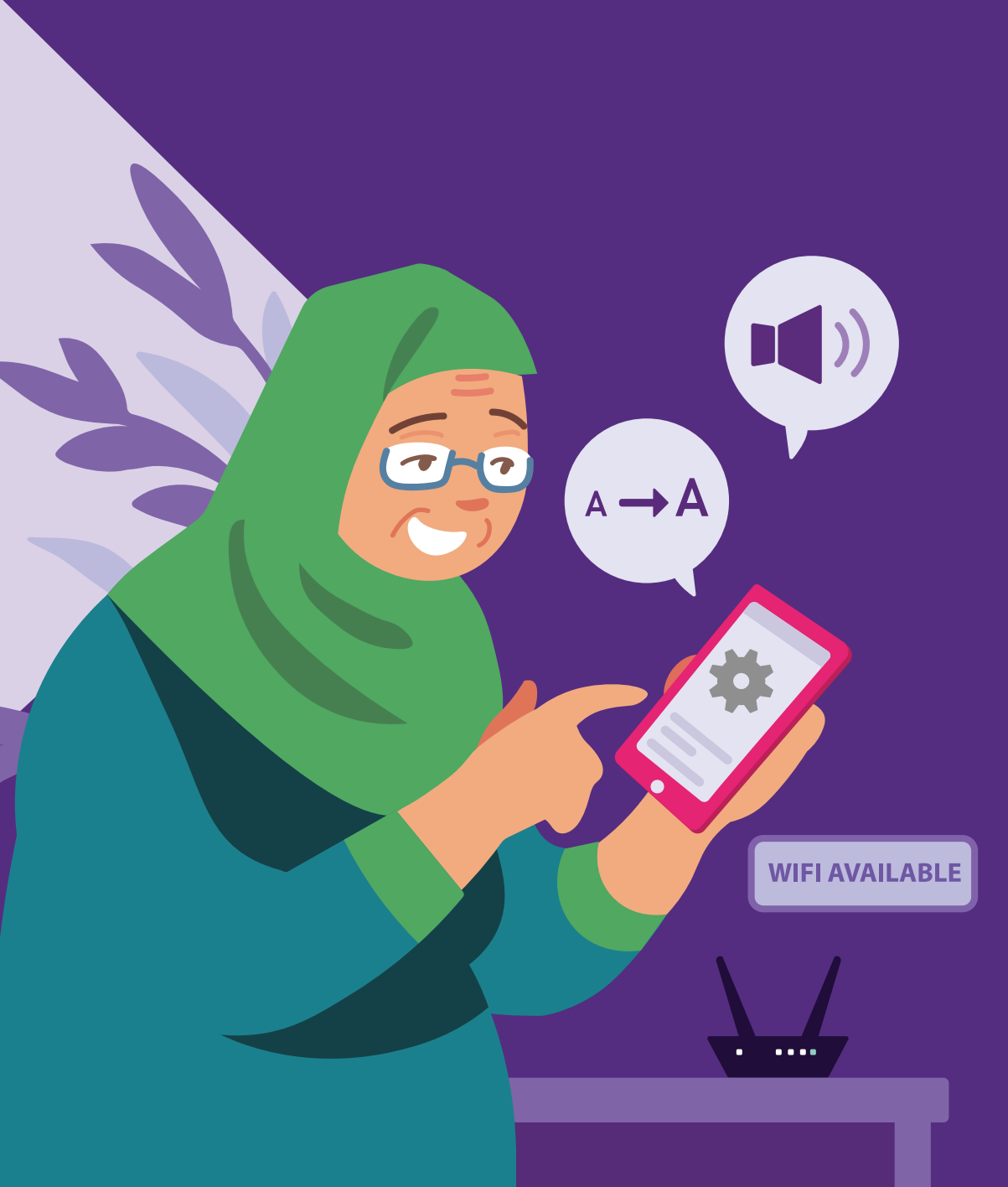

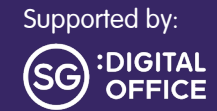

# Content

1

| Introduction                                              | 2  |
|-----------------------------------------------------------|----|
| Cyber Security Tips                                       | 3  |
| Cellular Network and their icons                          | 4  |
| Connect to and Disconnect from a Cellular Network         | 5  |
| Connect to and Disconnect<br>from a Wi-Fi                 | 6  |
| Set-up a Wireless@SGx Account<br>with Cellular Network    | 8  |
| Set-up a Wireless@SGx Account<br>without Cellular Network | 12 |

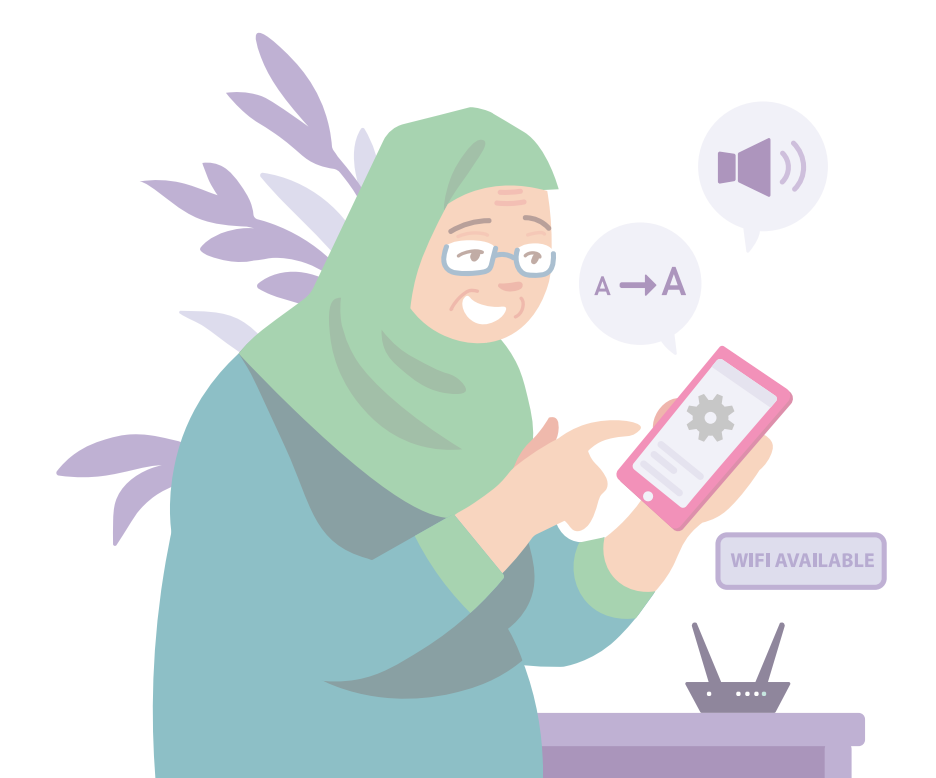

# Introduction

It is meant for everyone with or without any digital experience but is interested in finding out more about essential digital skills for daily living.

The essential skills are grouped into 5 competency areas as shown in the diagram.

#### Learning outcome of Set up & Use **Smart Devices competency:**

DS

Able to connect to the Internet.

The following guide is based on common software icons and mobile device settings. Please note that certain features may differ across different mobile devices and models.

The Digital Skills for Life (DSL) Guide is a series of booklets which comprise of:

- step-by-step instructions and
- quick tips

to help you get online confidently and safely.

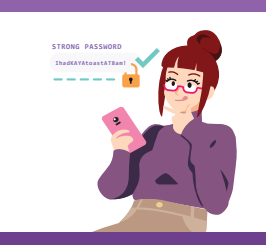

Explore

Online

Information

Search, view

and retrieve

### Be Safe, Smart & Kind Online

Safeguard against cyber threats; Protect personal information; Develop a positive online presence.

### Online Connect with others online. information online.

**Communicate** 

Transact Online Carry out online transactions.

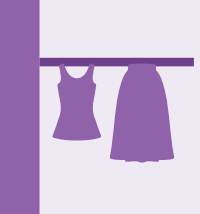

#### Set up & Use Smart Devices

Set up and operate the basic hardware and software functions of your mobile device.

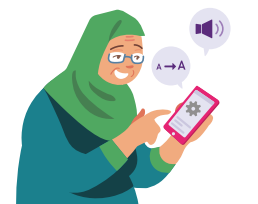

# **Cyber Security Tips**

To stay safe while using Wi-Fi, please keep to the following:

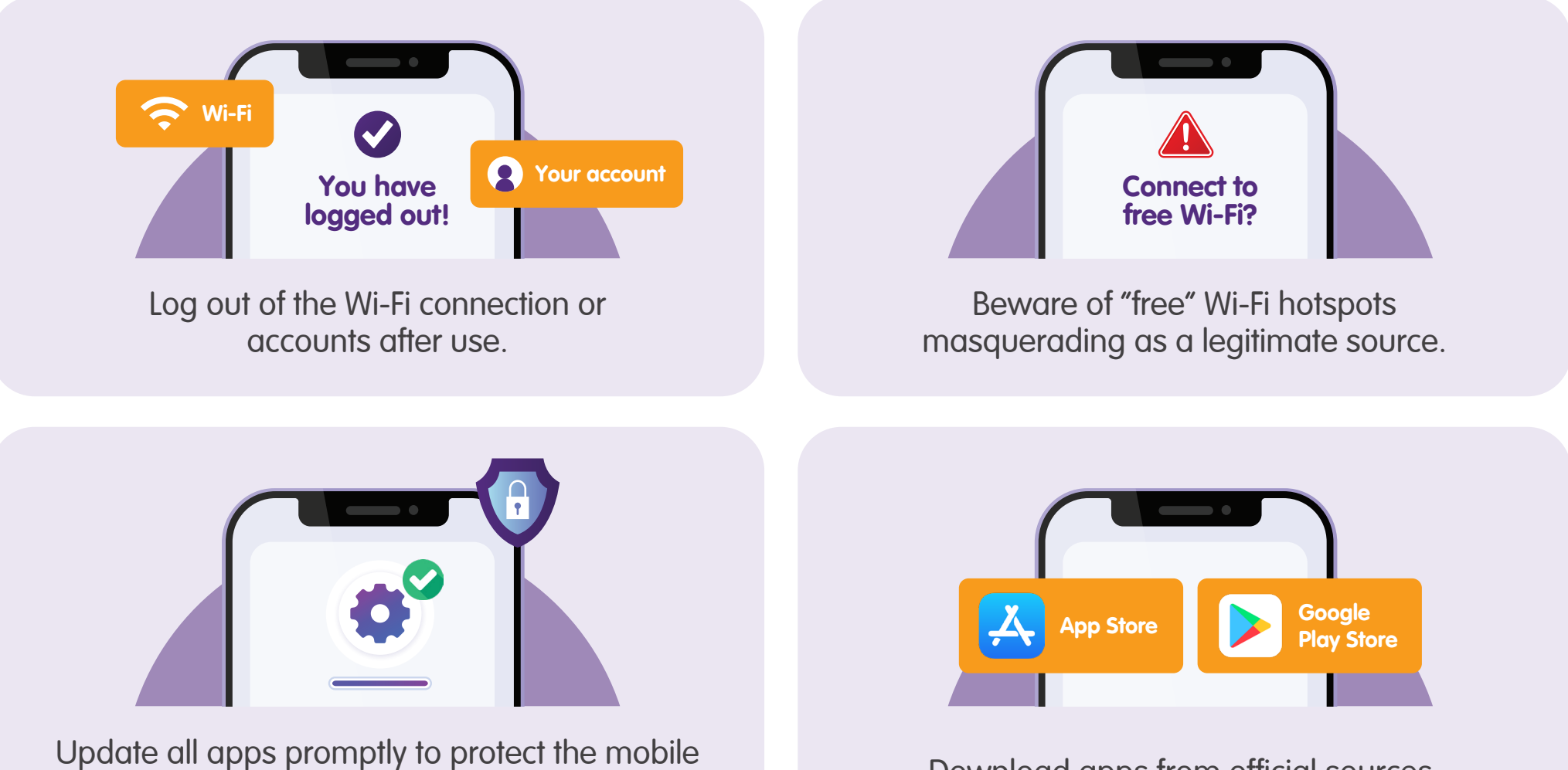

devices from known security vulnerabilities.

Download apps from official sources.

# **Cellular Network and their icons**

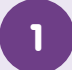

### Networks

The different networks from your telco carrier.

## 3G / 4G / 5G

Cellular network signal strength.

2

Connected to Wi-Fi

Mobile device is connected to the internet over Wi-Fi.

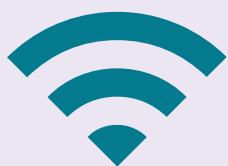

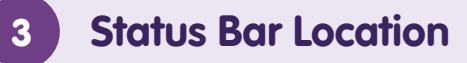

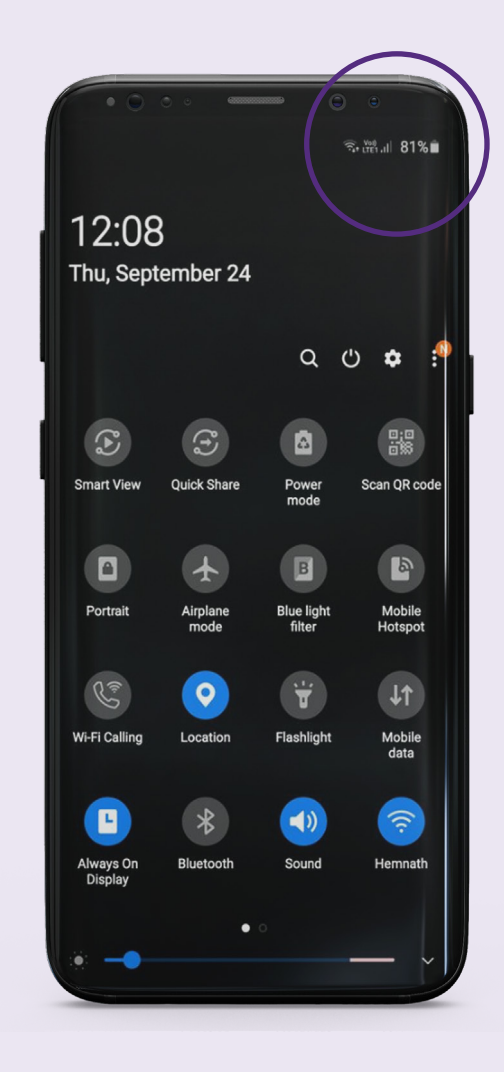

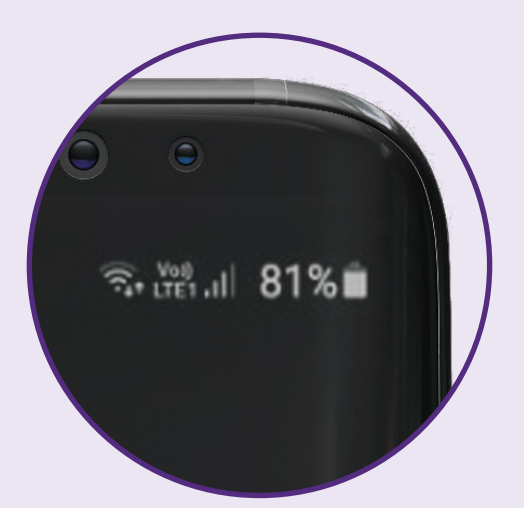

# **Connect to and Disconnect from a Cellular Network**

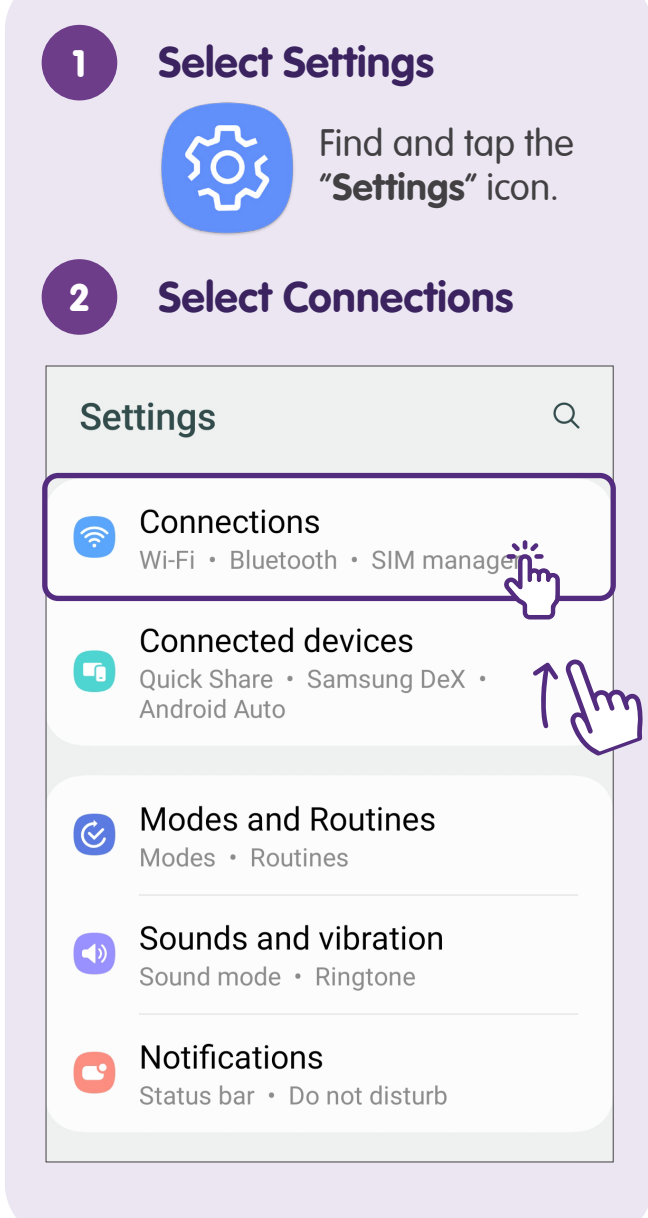

| 3 Select Data usa        | ge    |
|--------------------------|-------|
| < Connections            | Q     |
| Wi-Fi Calling            |       |
| Bluetooth                |       |
| NFC and contactless pay  | ments |
|                          |       |
| Flight mode              |       |
| SIM manager              |       |
| Mobile networks          |       |
| Data usage               |       |
| Mobile Hotspot and Tethe | ering |
| More connection settings |       |

| 4 Select Mobile data                                                                                        |
|----------------------------------------------------------------------------------------------------|
| < Data usage                                                                                                |
| <b>4.08 GB</b> of mobile data<br>1 Apr - 30 Apr                                                             |
| 0 B 4.08 GB                                                                                                 |
| Data saver<br><sup>Off</sup>                                                                                |
| Mobile                                                                                                    |
| Mobile data<br>Access the internet through your<br>mobile network.                                          |
| Mobile data only apps<br>Set apps to always use mobile data, even<br>when your phone is connected to Wi-Fi. |
| Mobile data usage<br>4.08 GB used 1-30 Apr                                                                  |
| Turn on: Green<br>Turn off: Grev                                                                            |

# **Connect to and Disconnect from a Wi-Fi**

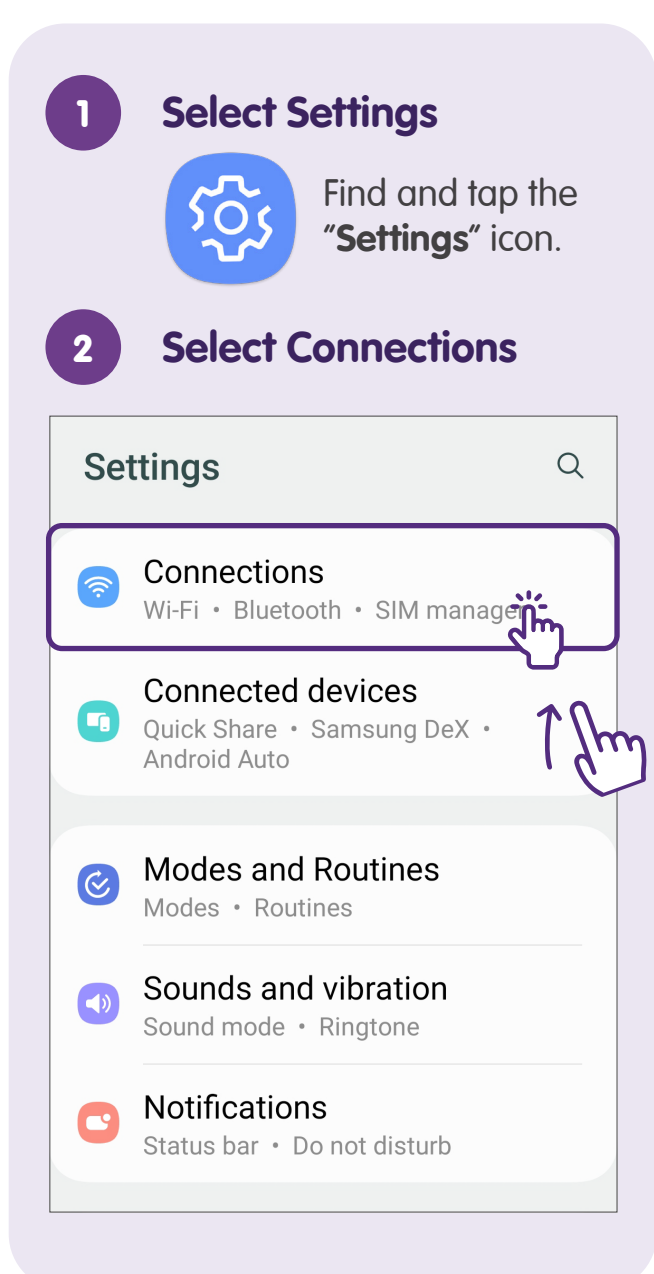

| 3 Select Wi-Fi                   |         |
|----------------------------------|---------|
| < Connections                    | Q       |
| <b>Wi-Fi</b><br>NOKIA-DF71       |         |
| Wi-Fi Calling                    |         |
| Bluetooth                        |         |
| NFC and contactless pa           | ayments |
|                                  |         |
| Flight mode                      |         |
| SIM manager                      |         |
| Mobile networks                  |         |
| Data usage                       |         |
| Turn on: Green<br>Turn off: Grev |         |

| 4      | Choose Wi-Fi N          | letwork |
|--------|-------------------------|---------|
| < V    | Vi-Fi                   |         |
| On     |                         |         |
| Currer | nt network              |         |
|        | NOKIA-DF71<br>Connected | (Q)     |
| Availa | ble networks            |         |
| ((î;ð  | nagor2.4                |         |
|        | ASUS                    |         |
|        | nagor5                  |         |
|        | Lyra-PTL                |         |
| +      | Add network             |         |
|        |                         |         |

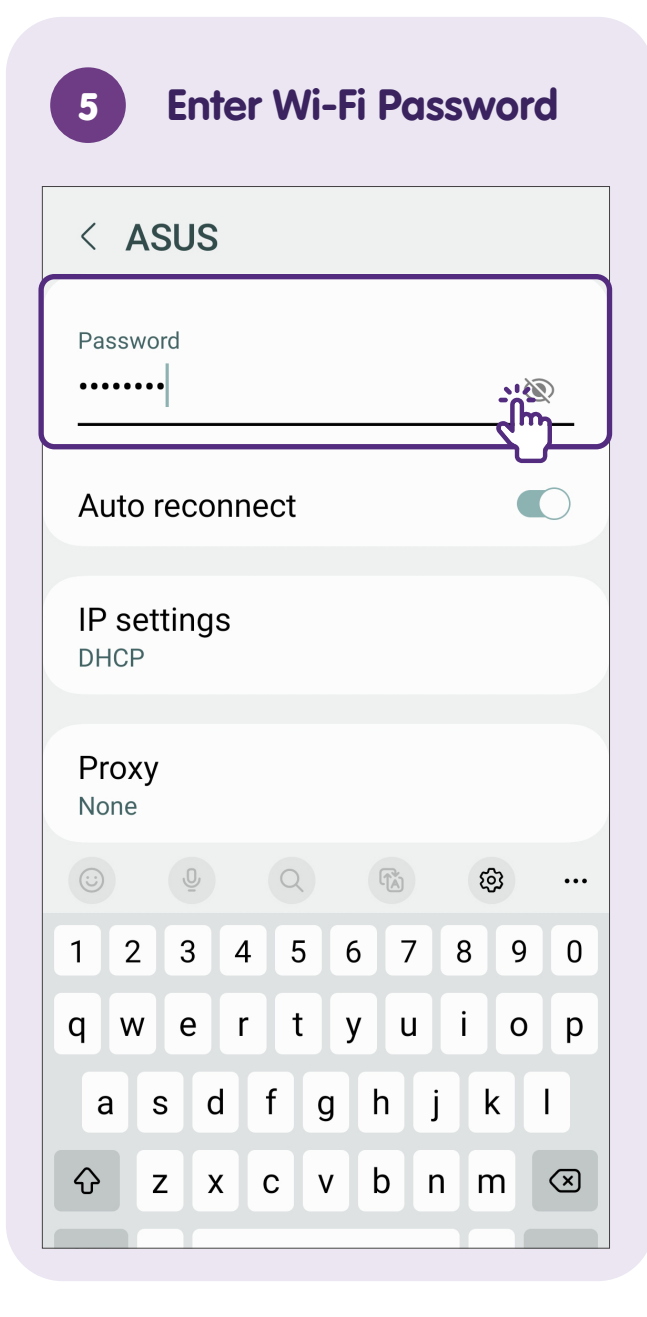

7

## **Successfully Connected** 6 to Wi-Fi £ < Wi-Fi On Current network NOKIA-DF71 Â. ණ Connected Available networks () () nagor2.4 Â. ASUS ê? nagor5 <u></u> Lyra-PTL Add network +

# Set-up Wireless@SGx Account with Cellular Network

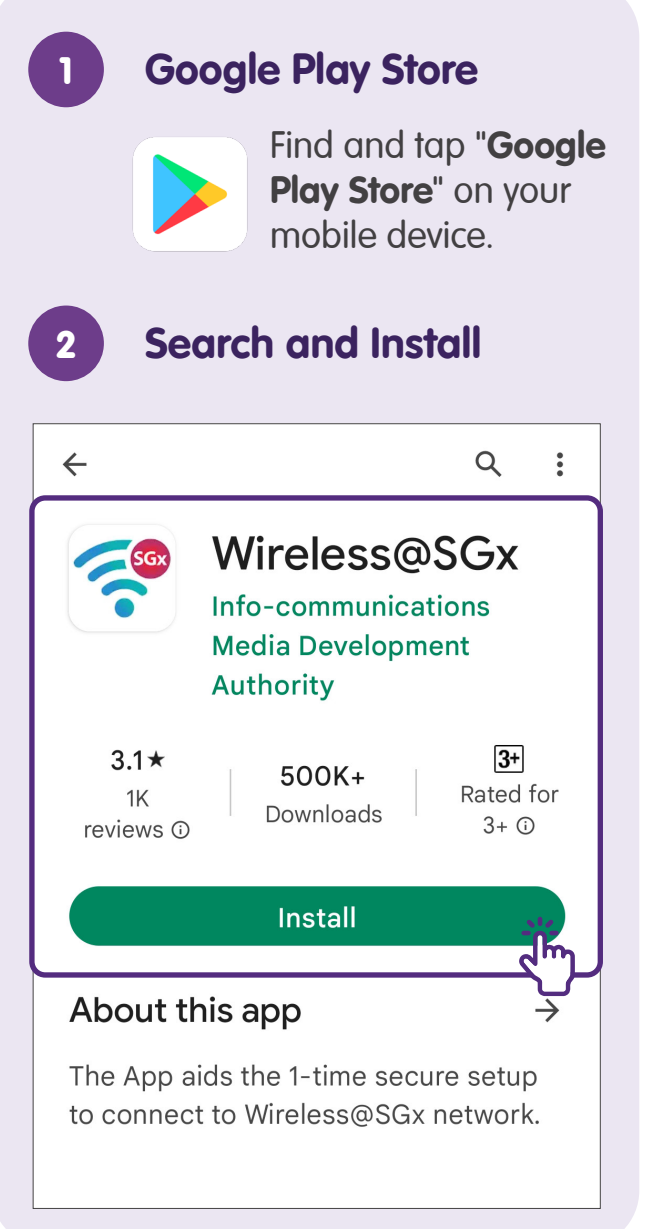

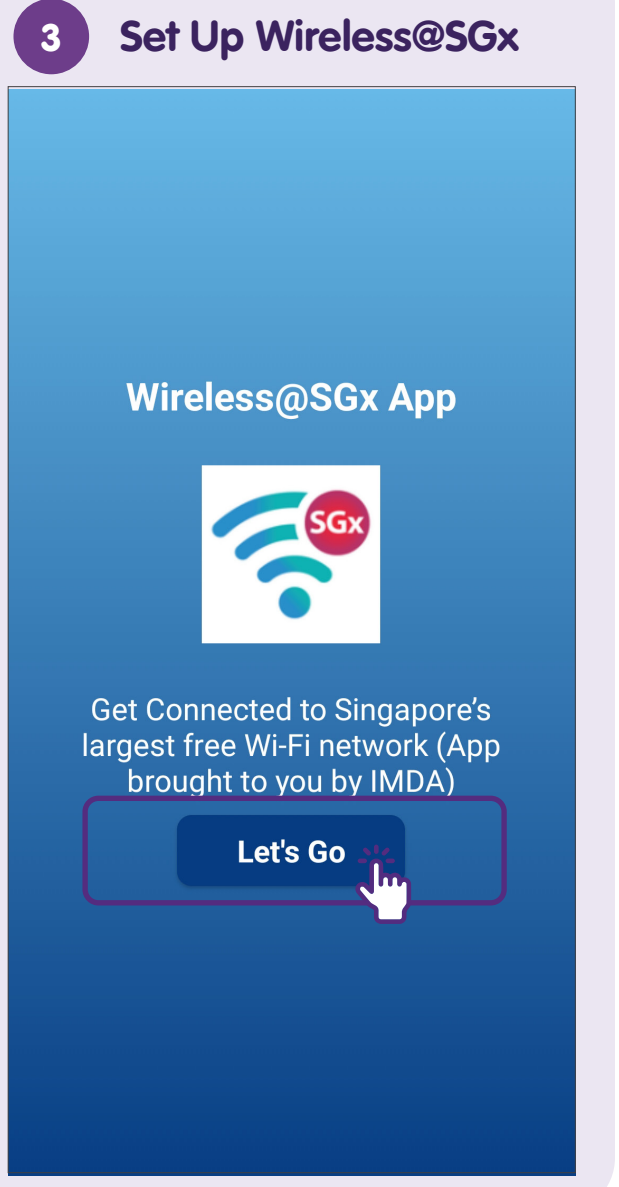

### **Read the Terms and Conditions and Privacy Policy Terms and Conditions Terms of Use** Agreement to Terms of Use 1. These Terms of Use ("Terms of Use") govern your access to and use of services in the Wireless@SGx Application ("App"). 2. This App is licensed to and operated by the Infocommunications Media **Development Authority (hereinafter** "IMDA"). 3. By accessing and using any part of this App, you unconditionally agree and accept to be legally bound by these Terms of Use. If vou do not agree to these Terms of Use, please do not use this App. 4. In case of any violation of these Torme of Lica IMDA recorver the Accept & Continue

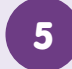

### Proceed with Device Permissions

#### **Device Permissions**

We will require a few permissions to give you a better experience while using this application

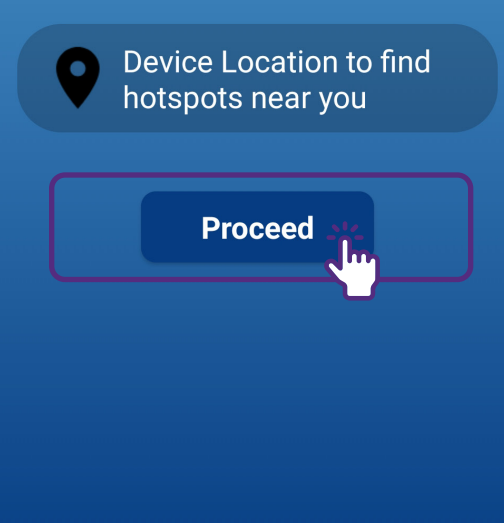

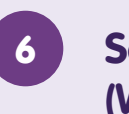

### Set Location Preference (While using the app)

#### **Device Permissions**

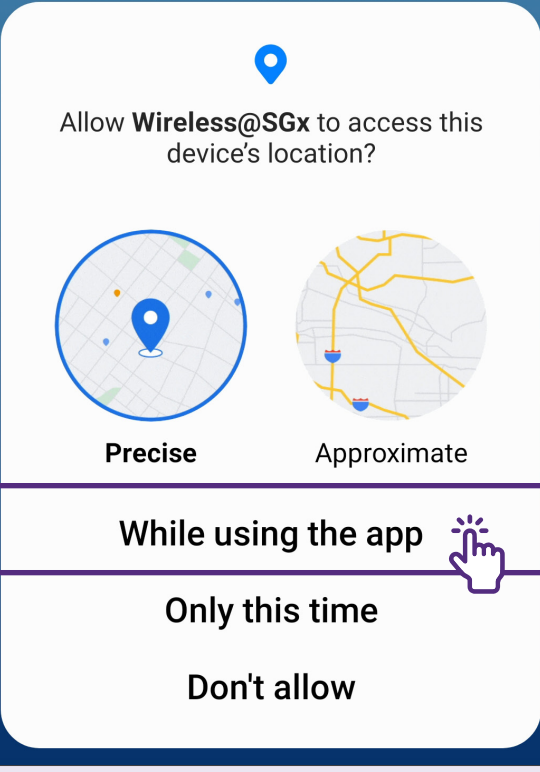

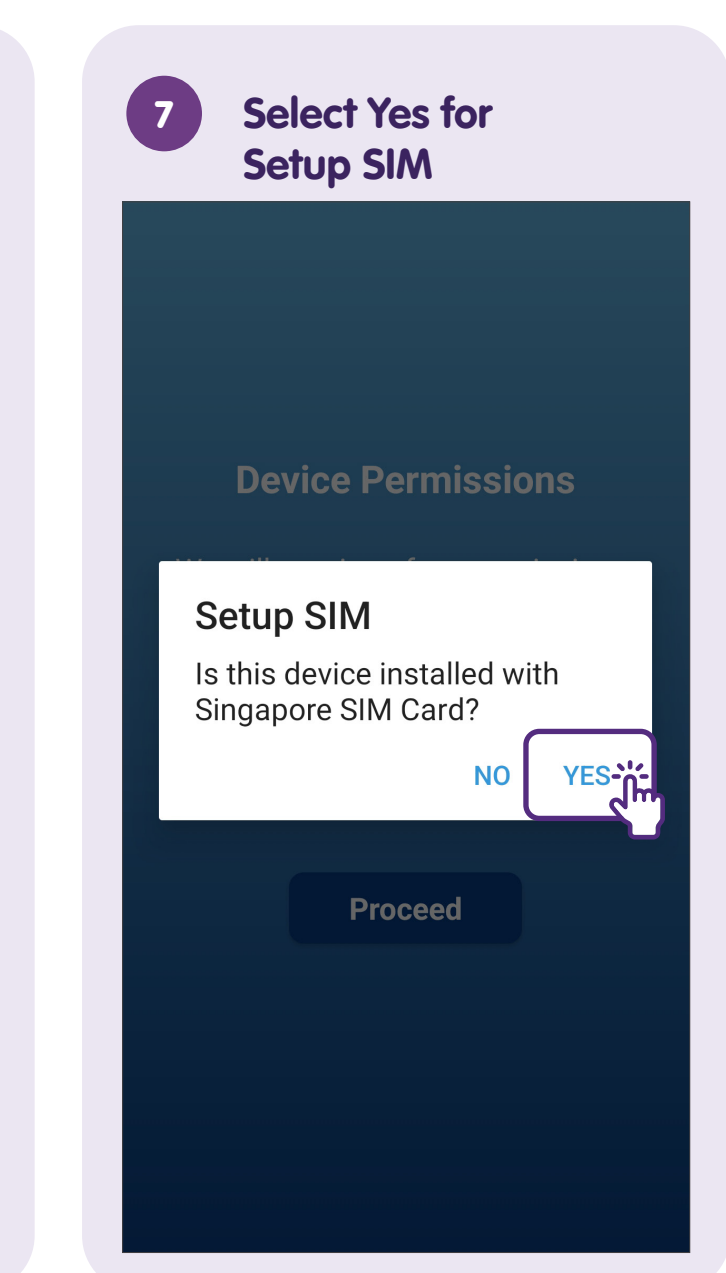

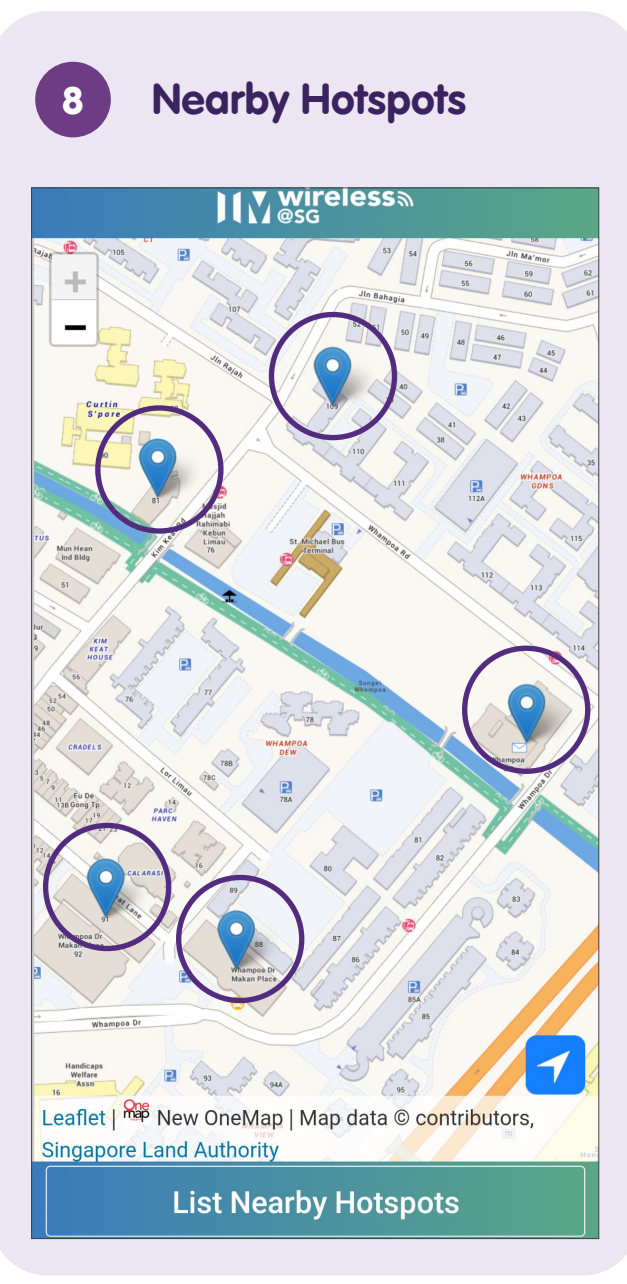

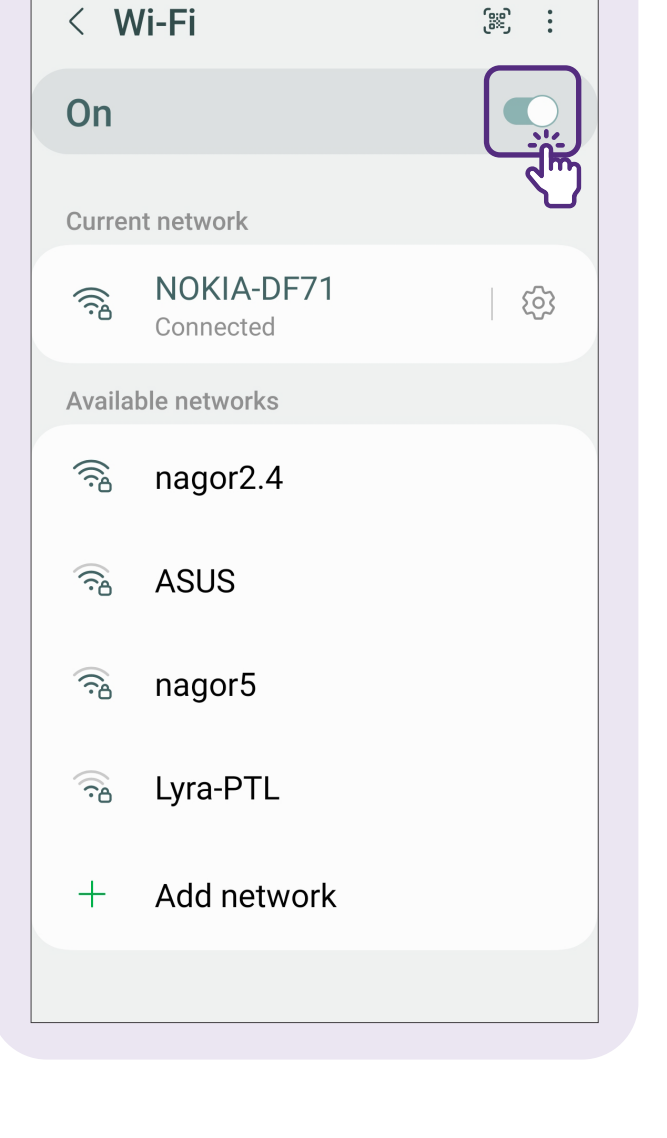

Enable Auto-Reconnect

9

| < V    | Vi-Fi               | Wi-Fi Direct      |
|--------|---------------------|-------------------|
| On     |                     | Intelligent Wi-Fi |
| Curre  | nt network          | Advanced settings |
|        | NOKIA-<br>Connected | Contact us<br>d   |
| Availa | ble network         | S                 |
|        | ASUS                |                   |
|        | nagor2.             | 4                 |
| +      | Add net             | work              |
|        |                     |                   |

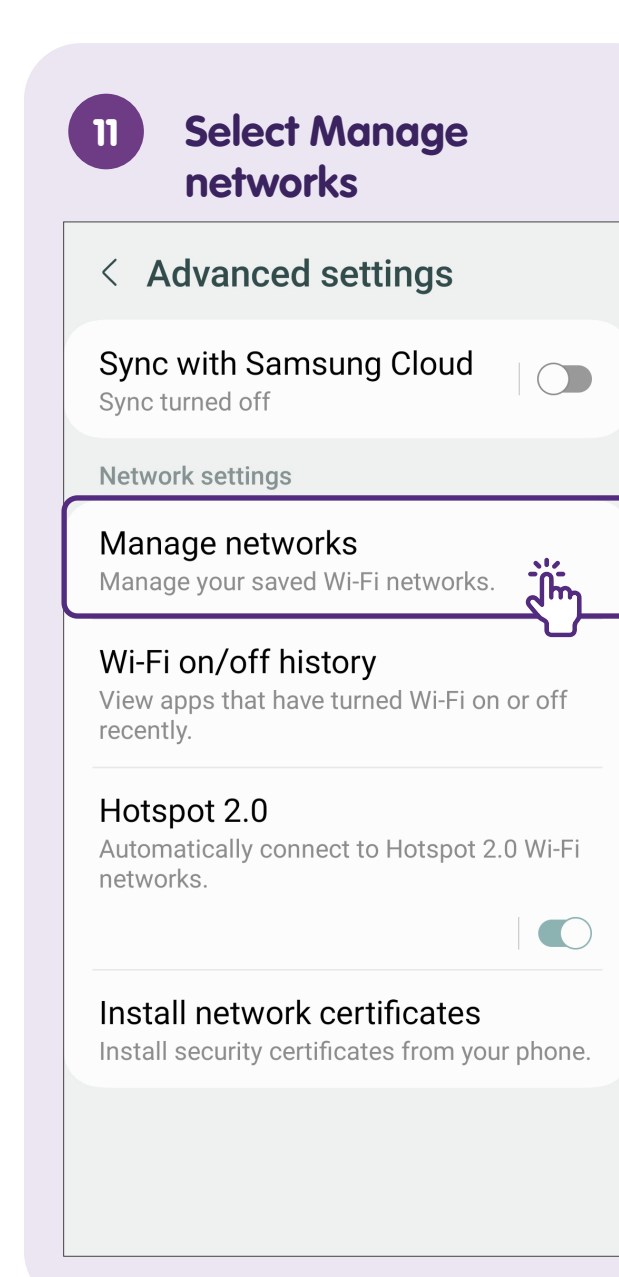

11

| 12 Manage networks    |
|-----------------------|
| < Manage networks     |
|                       |
| TRIO DIGITAL AGENCY 3 |
| TRIO-7507             |
| TRIO-7517             |
| TRIO4                 |
| Vasa Hotel Surabaya   |
| VASA-HOTEL            |
| warungsubak@wifi.id   |
| WiFi@NEX              |
| WINGSTOP              |
| Wireless@SGx          |

Wireless@SGx < Wireless@SGx WPA/WPA2/  $\bigcirc$ Sec.. WPA3-Enterprise Auto reconnect View more

# Set-up Wireless@SGx Account without Cellular Network

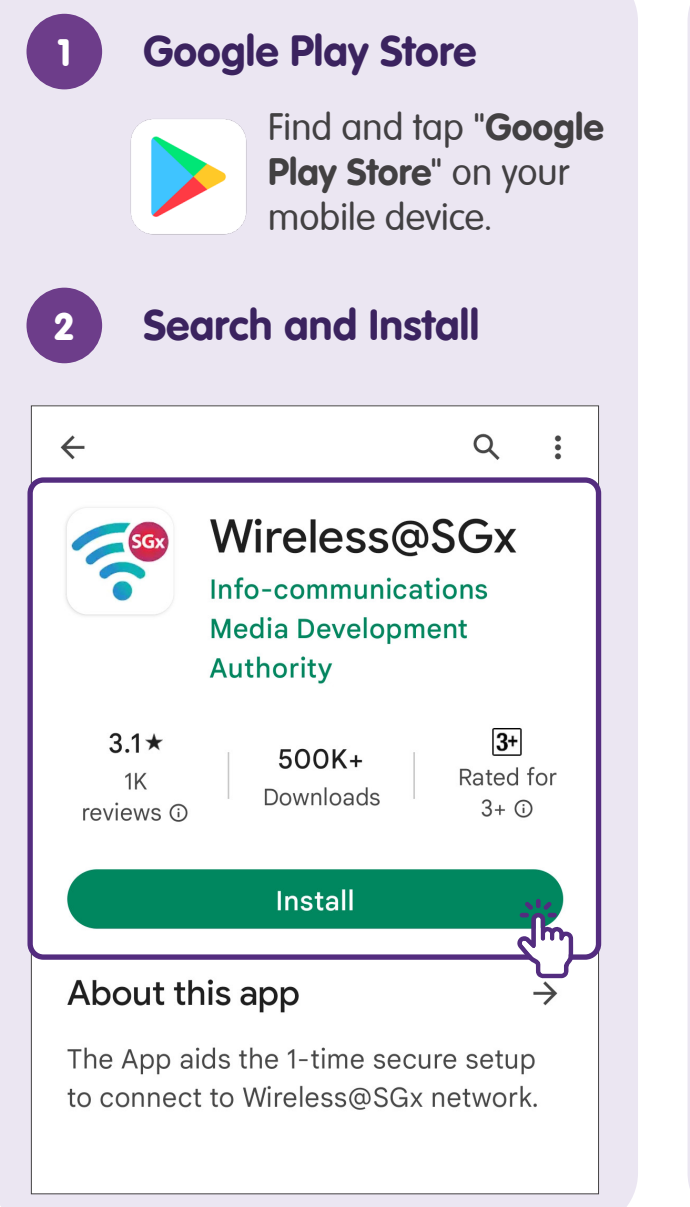

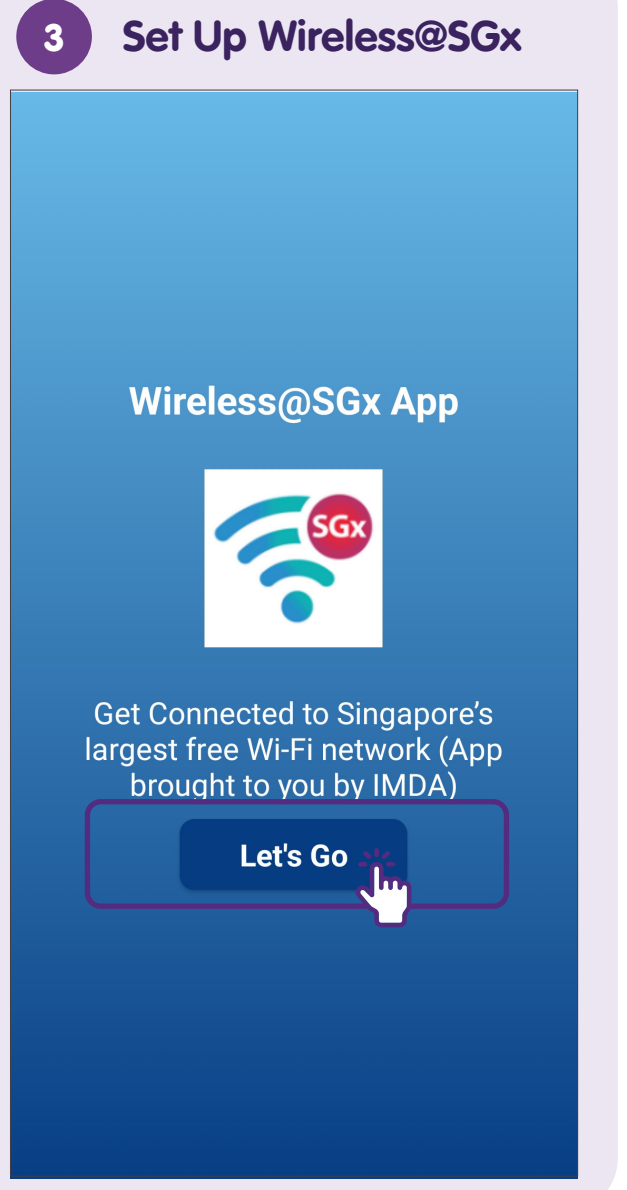

| \$<br>A R<br>C<br>P                                    | Read the Terms of<br>Conditions and<br>Privacy Policy                                                                                                    | Ind                                                  |
|--------------------------------------------------------|----------------------------------------------------------------------------------------------------|------------------------------------------------------|
| Te                                                     | erms and Conditio                                                                                                    | ns                                                   |
| <u>Terms c</u>                                         | of Use                                                                                                    |                                                      |
| Agreem<br>1. The<br>Use")<br>use o<br>Wirele           | <b>ent to Terms of Use</b><br>ese Terms of Use ("Ter<br>govern your access to<br>f services in the<br>ess@SGx Application (                               | rms of<br>and<br>"App").                             |
| 2. Thi<br>opera<br>comm<br>Devel<br>"IMDA              | is App is licensed to an<br>Ited by the Info-<br>nunications Media<br>opment Authority (here<br>A").                                                      | nd<br>einafter                                       |
| 3. By<br>of this<br>agree<br>bound<br>you de<br>Use, p | accessing and using a<br>s App, you uncondition<br>and accept to be lega<br>d by these Terms of Us<br>o not agree to these Te<br>blease do not use this a | any part<br>ally<br>lly<br>se. If<br>erms of<br>App. |
| 4. In o                                                | case of any violation o                                                                                                    | f these                                              |
|                                                        | Accept & Continue                                                                                                    | Ţ.                                                   |

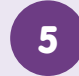

### Proceed with Device Permissions

#### **Device Permissions**

We will require a few permissions to give you a better experience while using this application

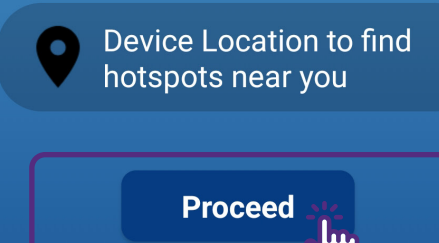

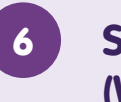

### Set Location Preference (While using the app)

#### **Device Permissions**

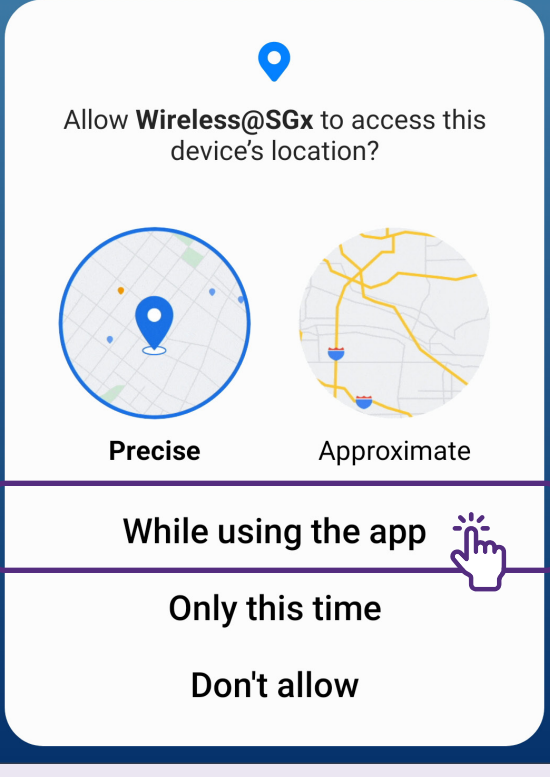

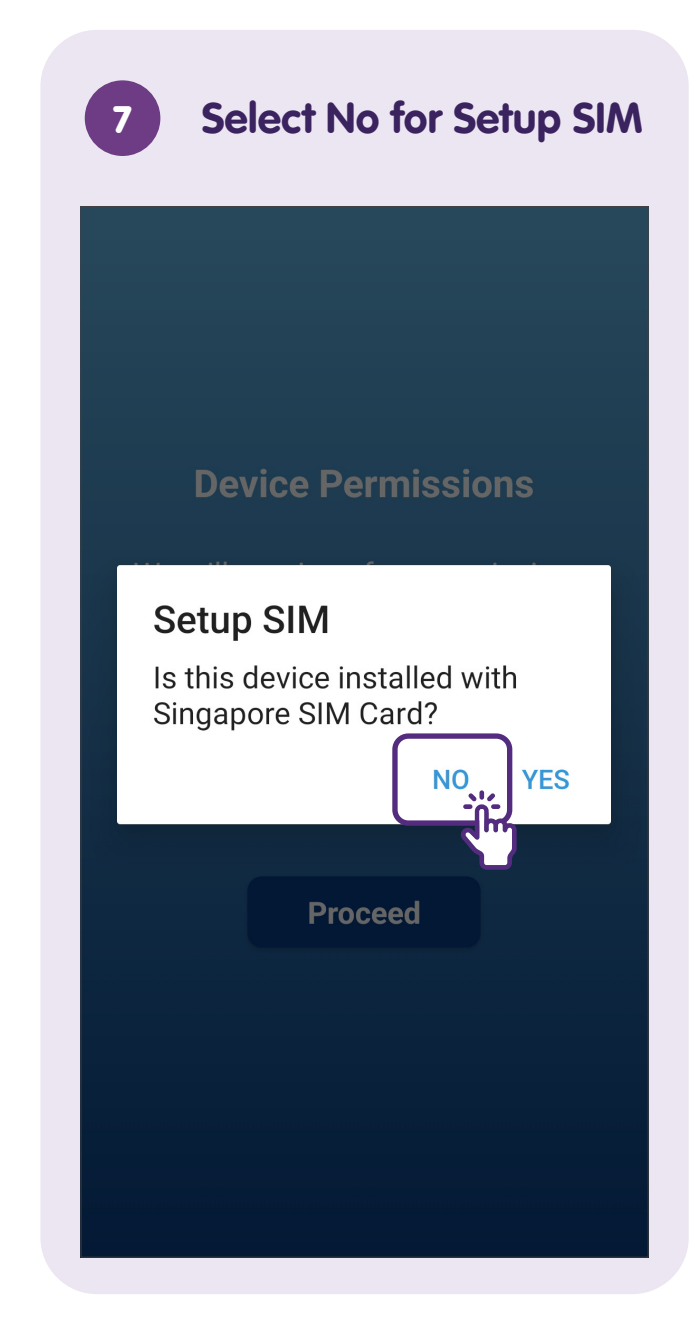

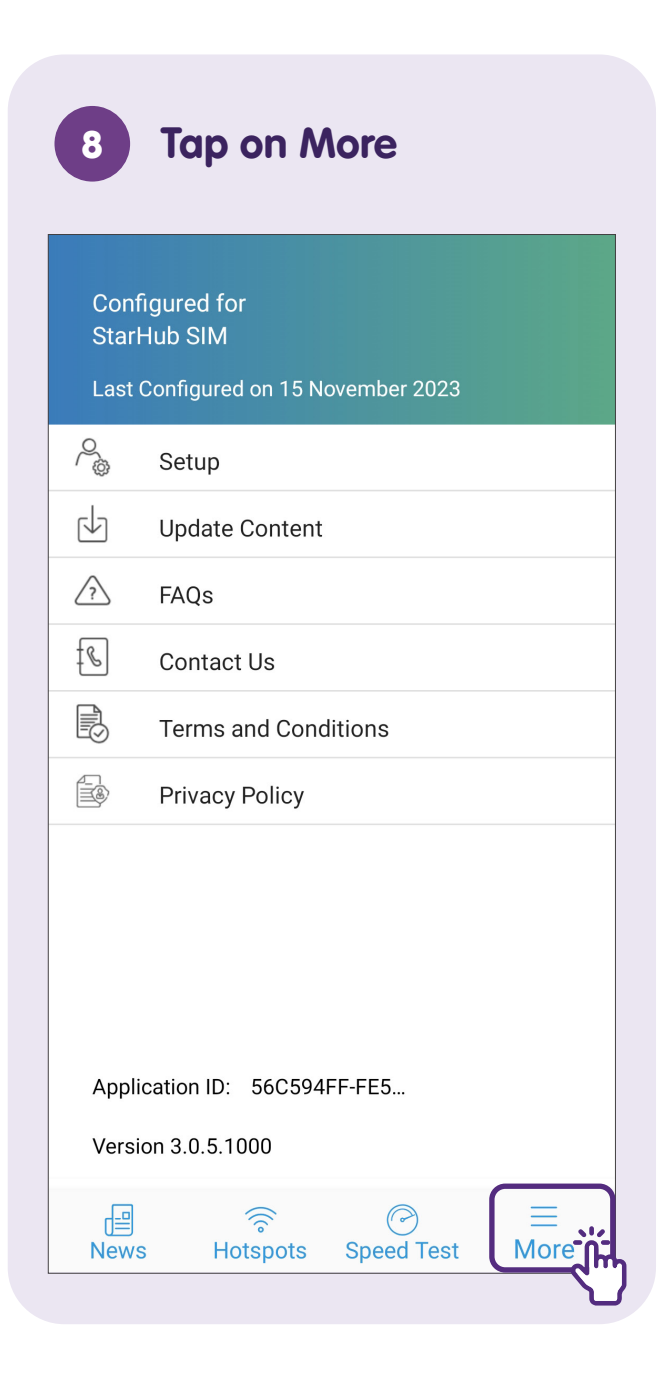

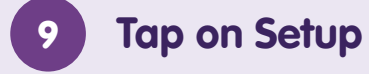

| Conf<br>Starl<br>Last | igured for<br>Hub SIM<br>Configured on 15 Nove | mber 2023 |           |
|-----------------------|------------------------------------------------|-----------|-----------|
| ~                     | Setup                                          |           |           |
| $\downarrow$          | Update Content                                 |           |           |
|                       | FAQs                                           |           |           |
| ß                     | Contact Us                                     |           |           |
| Ð                     | Terms and Condition                            | ons       |           |
|                       | Privacy Policy                                 |           |           |
| Appli                 | cation ID: 56C594FF-                           | FE5       |           |
| Version 3.0.5.1000    |                                                |           |           |
| Le<br>News            | s Hotspots S                                   | Peed Test | ≡<br>More |

| 10 Choose Provider                              |  |  |
|-------------------------------------------------|--|--|
| 2 3   Registration Verification   Configuration |  |  |
| Your preferred Wireless@SG<br>provider          |  |  |
| Single SIMBA                                    |  |  |
| Your Date of Birth   dd / mm / yyyy Imm         |  |  |
| Your Mobile Number                              |  |  |
| +65 ~                                           |  |  |
| Confirm Mobile Number                           |  |  |
| +65                                             |  |  |
|                                                 |  |  |
| Terms & Conditions                              |  |  |
| I agree to the terms & conditions.              |  |  |

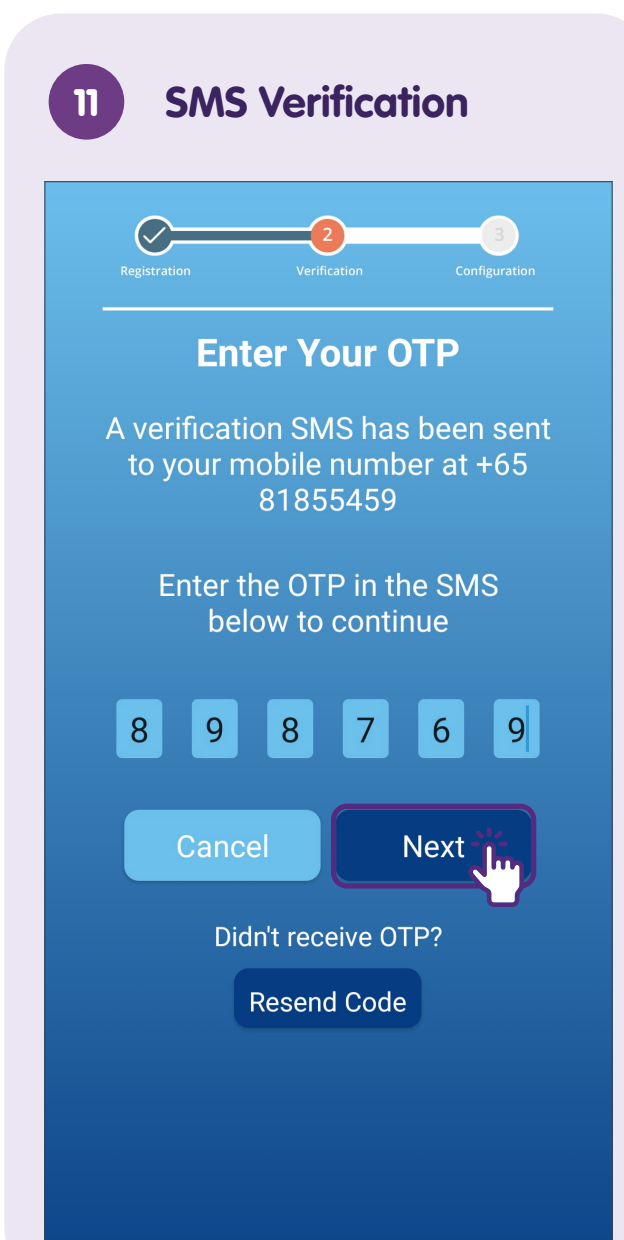

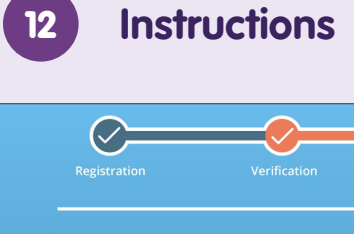

Please read the instructions below before clicking "Next".

A popup will appear when configuring the Wireless@SGx network.

#### Allow suggested Wi-Fi networks?

Wireless@SGx suggested networks. Device may connect automatically.

No thanks Allow

3

Click "Allow" to configure your device to connect to Wireless@SGx network.

Note: Clicking on "No thanks" will prevent your device from connecting to Wireless@SGx network.

Next

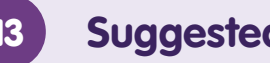

### **Suggested Networks**

#### Configuration

If you clicked "Allow", your device is configured to connect to Wireless@SGx network.

If you clicked "No thanks", your device has been prevented from connecting to Wireless@SGx network.

Click on "Proceed" to get redirected to the Hotspots screen.

#### Allow suggested Wi-Fi networks?

Wireless@SGx suggested networks. Device may connect automatically.

No, thanks

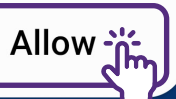

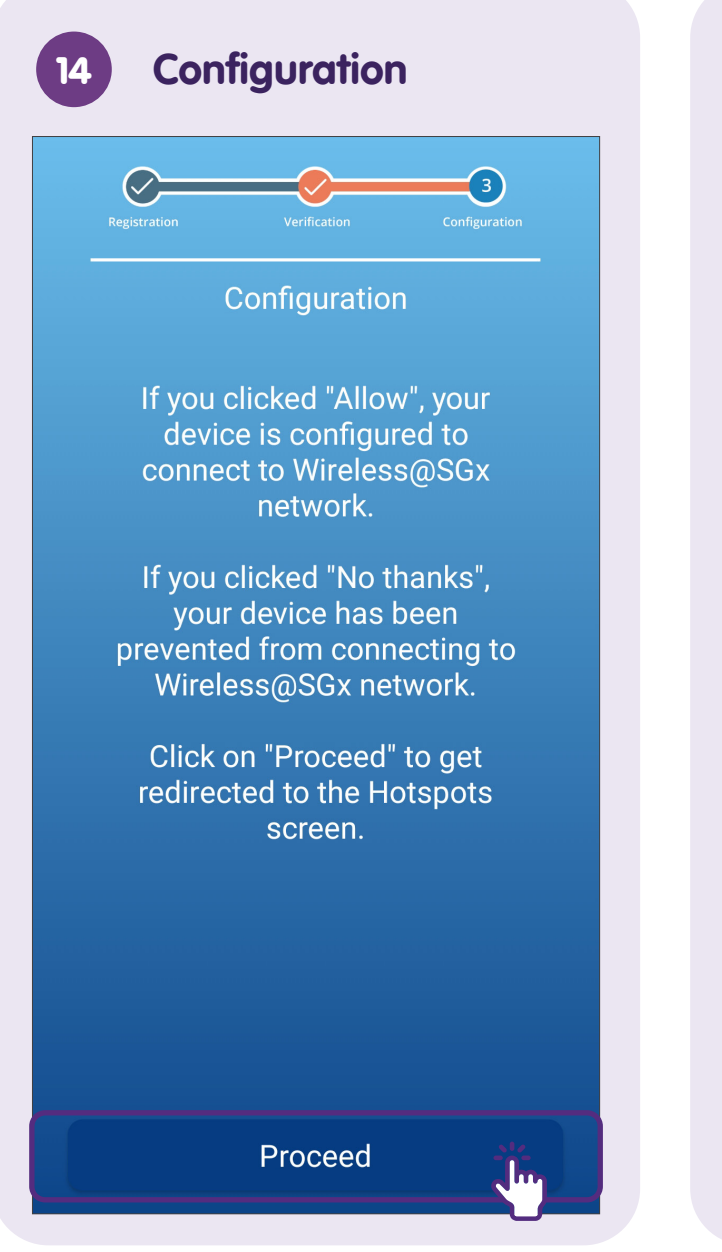

# 15 Nearby Hotspots

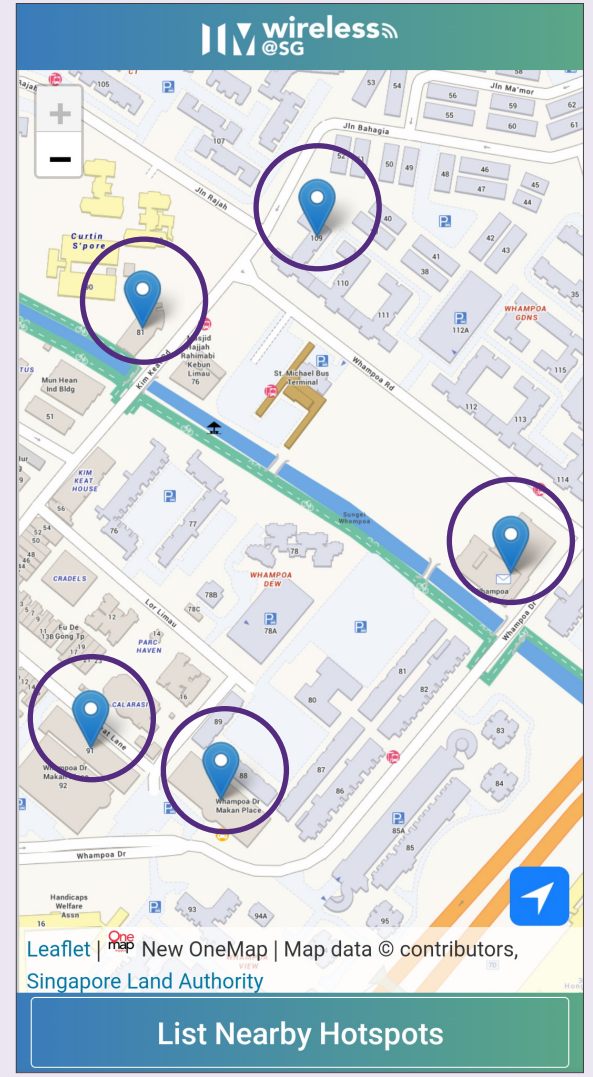

# Notes

| <br> |
|------|
|      |
|      |
|      |
|      |
| <br> |
|      |
|      |
|      |
|      |
| <br> |
|      |
|      |
|      |
|      |
| <br> |
|      |
| <br> |
|      |
|      |
| <br> |
|      |
|      |

# Notes

| <br> |
|------|
|      |
|      |
|      |
| <br> |
|      |
|      |
|      |
|      |
|      |
|      |
|      |
| <br> |
|      |
|      |
|      |
|      |
|      |
|      |
|      |
|      |

For more information and to find your nearest SG Digital community hubs:

**IMDA Contact Centre** 

+65 6377 3800 info@imda.gov.sg

© 2023 Info-communications Media Development Authority. All rights reserved. No part of this resource may be used or copied without explicit consent from IMDA. Materials used in connection with this guide may also be subject to copyright protection. These are not limited to: documents, slides, images, audio, and video. Unauthorized retention, duplication, distribution, or modification of copyrighted materials is strictly prohibited.